## **Reset your District Password**

## Your District password includes but is not restricted to; your Windows logon, Aeries, Google account.

**IF** you are already logged onto the District network and are **proactively changing** your password or responding to a prompt to change it before it expires:

- 1. Point a **Web Browser** to, <u>https://passwordreset.sbcusd.com</u>
- 2. Click on Change password
- 3. Enter your username, e.g. johntorrez
- 1. Enter your current password and click on the Next button
- 4. Enter a new password, and reenter/confirm the password
- 5. Click on the Change button and click on the OK button
- 6. SEE NOTE BELOW

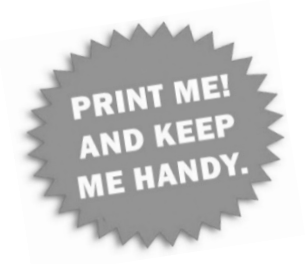

**IF** your password **expired**, or you **forgot** your password, or If you're **locked out** due to repeated failed password attempts:

- 2. Locate a computer which is currently logged onto the District network (a colleague's computer)
- 3. Point a Web Browser to, https://passwordreset.sbcusd.com
- 4. Click on Forgot my password
- 5. Enter your username, e.g. johntorrez and click on the Next button
- 6. Enter the last 4 digits of you SS# and click on Next
- 7. Enter your staff ID# and click on Next
- 8. Choose whether you're resetting your password OR whether you're unlocking your account, and:

Unlock My Account

• Choose Unlock my account and click on OK

Resetting My Password

- Choose Reset my password and click on Next
- Enter a new password, and reenter/confirm the password
- Click on Reset
- 9. SEE NOTE BELOW

**NOTE!** If you change your District password and **you are running a MAC and or you have mobile devices which are tethered to the District network** (connected to District Wi-Fi and or connected to your District email), you must reset your passwords for those apps on the device(s), as it will continue to attempt to connect to the Wi-Fi and or your email account with the old password, fail, and lock you out.

HOW TO:

IOS (iPhone & iPad) Wi-Fi Password Reset | Android Device Wi-Fi Password Reset

## Wi-Fi Password Reset for IOS (iPhone & iPad) Devices

- 1. At the Home screen tap the Settings icon
- 2. Tap the Wi-Fi icon to the left of SBCUSD
- 3. Tap Forget

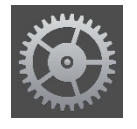

| Forget Wi-Fi Network<br>"SBCUSD" ? |                                |  |  |
|------------------------------------|--------------------------------|--|--|
| Your iPad will n<br>Wi-Fi r        | o longer join this<br>network. |  |  |
| Cancel                             | Forget                         |  |  |
|                                    |                                |  |  |

4. Under CHOOSE A NETWORK... tap **SBCUSD** 

| CH | HOOSE A NETWORK           |              |
|----|---------------------------|--------------|
|    | 281010                    | ≗ ≑ (j)      |
|    | CableWiFi                 | <b>∻</b> (i) |
|    | HP-Print-E7-LaserJet 1102 | <b>∻</b> (i) |
|    | SBCUSD                    | ₽ ङ (j       |
|    |                           |              |

- Enter your Username (Example: sbc-district\johntorrez)
- 6. Enter your District password and tap Join

| Enter the password for "SBCUSD" |                |      |  |  |  |
|---------------------------------|----------------|------|--|--|--|
| Cancel                          | Enter Password | Join |  |  |  |
| Username                        |                |      |  |  |  |
| Password                        |                |      |  |  |  |

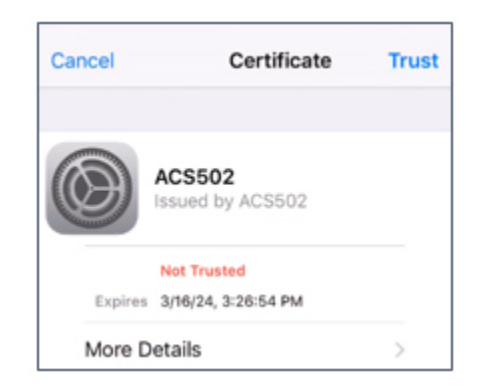

7. Tap **Trust** 

## Wi-Fi Password Reset for Android Devices

(step action varies depending on device maker and Android version)

- 1. At the **Home** screen tap the **Apps** icon
- 2. Inside Apps tap the **Settings** icon
- 3. Tap the Wi-Fi icon
- 4. Tap **SBCUSD**
- 5. Tap FORGET
- 6. Tap **SBCUSD** and set the **Phase 2 Authentication** field to: **MSCHAPV2**
- 7. In the **Identity** field, enter your district username (Example: johntorrez)
- 8. In the Password field enter your District password
- 9. Tap **Connect**

| Image: Signal strength Very strong(144Mbps)         SBCUSD         Signal strength Very strong(144Mbps)         Security 802.1x EAP         IP address         10.56.215.86         CANCEL         FORGET         SBCUSD         CANCEL         FORGET         CANCEL         CANCEL         FORGET         CAnceling         Consected         Cancel         IP address         10.56.215.86                                                                                                    |                |                                                                             |                    |                         |
|----------------------------------------------------------------------------------------------------|----------------|-----------------------------------------------------------------------------|--------------------|-------------------------|
| <ul> <li>✓ Wi-Fi Wi-Fi Direct MOR</li> <li>On</li> <li>SBCUSD<br/>Connected</li> <li>SBCUSD_ATV</li> <li>UD Driet E7.1 accor lot 1102</li> <li>SBCUSD</li> <li>Signal strength<br/>Very strong(144Mbps)</li> <li>Security<br/>802.1x EAP</li> <li>IP address<br/>10.56.215.86</li> <li>CANCEL FORGET</li> <li>SBCUSD</li> <li>EAP method<br/>PEAP ▼</li> <li>Phase 2 authentication<br/>MSCHAPV2 ▼</li> <li>CA certificate<br/>(Unspecified) ▼</li> <li>Identity<br/>username</li> </ul>                                                                                                    |                |                                                                             | কং হি <b>⊿</b> 100 | %∎ 9 <sup>.</sup> 45 AM |
| On       Image: Connected         Image: SBCUSD_ATV       SBCUSD_ATV         Image: SBCUSD_ATV       Image: SBCUSD_ATV         SBCUSD       Signal strength<br>Very strong(144Mbps)         Security<br>802.1x EAP       IP address<br>10.56.215.86         IP address       10.56.215.86         SBCUSD       EAP method<br>PEAP ▼         Phase 2 authentication<br>MSCHAPV2 ▼       CA certificate<br>(Unspecified) ▼         Identity<br>username       Image: Superior Superior | <pre>← w</pre> |                                                                             | Wi-Fi Dire         | ct MORE                 |
| SBCUSD         Connected         SBCUSD_ATV         ED Driet E71 occr lot 1102         SBCUSD         Signal strength         Very strong(144Mbps)         Security         802.1x EAP         IP address         10.56.215.86         CANCEL         FORGET         SBCUSD         EAP method         PEAP ▼         Phase 2 authentication         MSCHAPV2 ▼         CA certificate         (Unspecified) ▼         Identity         username                                                                                                    | 0              | ı                                                                           |                    |                         |
| <ul> <li>SBCUSD_ATV</li> <li>UD. Drint E7.Locor Lot 1102</li> <li>SBCUSD</li> <li>Signal strength<br/>Very strong(144Mbps)</li> <li>Security<br/>802.1x EAP</li> <li>IP address<br/>10.56.215.86</li> <li>CANCEL FORGET</li> <li>SBCUSD</li> <li>EAP method<br/>PEAP ▼</li> <li>Phase 2 authentication</li> <li>MSCHAPV2 ▼</li> <li>CA certificate</li> <li>(Unspecified) ▼</li> <li>Identity<br/>username</li> </ul>                                                                                                    | <b></b>        | SBCUSD<br>Connected                                                         |                    |                         |
| SBCUSD Signal strength<br>Very strong(144Mbps) Security 802.1x EAP IP address 10.56.215.86 CANCEL FORGET SBCUSD EAP method PEAP ▼ Phase 2 authentication MSCHAPV2 ▼ CA certificate (Unspecified) ▼ Identity username                                                                                                    | <b></b>        | SBCUSD_ATV                                                                  |                    |                         |
| SBCUSD<br>Signal strength<br>Very strong(144Mbps)<br>Security<br>802.1x EAP<br>IP address<br>10.56.215.86<br>CANCEL FORGET<br>SBCUSD<br>EAP method<br>PEAP ▼<br>Phase 2 authentication<br>MSCHAPV2 ▼<br>CA certificate<br>(Unspecified) ▼<br>Identity<br>username                                                                                                    | (              | UD Drint E7 Loop                                                            | r lot 1102         |                         |
| Signal strength<br>Very strong(144Mbps)<br>Security<br>802.1x EAP<br>IP address<br>10.56.215.86<br>CANCEL FORGET<br>SBCUSD<br>EAP method<br>PEAP ▼<br>Phase 2 authentication<br>MSCHAPV2 ▼<br>CA certificate<br>(Unspecified) ▼<br>Identity<br>username                                                                                                    |                | SBCUSD                                                                      |                    |                         |
| CANCEL FORGET<br>SBCUSD<br>EAP method<br>PEAP ▼<br>Phase 2 authentication<br>MSCHAPV2 ▼<br>CA certificate<br>(Unspecified) ▼<br>Identity<br>username                                                                                                    |                | Very strong(144Mbp:<br>Security<br>802.1x EAP<br>IP address<br>10.56.215.86 | 3)                 |                         |
| SBCUSD<br>EAP method<br>PEAP ▼<br>Phase 2 authentication<br>MSCHAPV2 ▼<br>CA certificate<br>(Unspecified) ▼<br>Identity<br>username                                                                                                    |                |                                                                             | CANCEL             | FORGET                  |
| EAP method<br>PEAP ▼<br>Phase 2 authentication<br>MSCHAPV2 ▼<br>CA certificate<br>(Unspecified) ▼<br>Identity<br>username                                                                                                    |                | SBCUSD                                                                      |                    |                         |
| PEAP ▼<br>Phase 2 authentication<br>MSCHAPV2 ▼<br>CA certificate<br>(Unspecified) ▼<br>Identity<br>username                                                                                                    |                | EAP method                                                                  |                    |                         |
| Phase 2 authentication<br>MSCHAPV2 ▼<br>CA certificate<br>(Unspecified) ▼<br>Identity<br>username                                                                                                    |                | PEAP 🔻                                                                      |                    |                         |
| MSCHAPV2 ▼<br>CA certificate<br>(Unspecified) ▼<br>Identity<br>username                                                                                                    |                | Phase 2 authentic                                                           | ation              |                         |
| CA certificate<br>(Unspecified) ▼<br>Identity<br>username                                                                                                    |                | MSCHAPV2 🔻                                                                  |                    |                         |
| Identity<br>username                                                                                                    |                | CA certificate                                                              |                    |                         |
| username                                                                                                    |                | (Unspecified) V                                                             |                    |                         |
|                                                                                                    |                | username                                                                    |                    |                         |
| Anonymous identity                                                                                                    |                | Anonymous identi                                                            | ty                 |                         |
| Password<br>password                                                                                                    |                | Password<br>password                                                        |                    |                         |
| Show password                                                                                                    |                | Show passw                                                                  | ord                |                         |
| Show advanced options                                                                                                    |                | Show advan                                                                  | ced options        |                         |

CONNECT

CANCEL